Wheatlands Clubhouse AV System User Guide

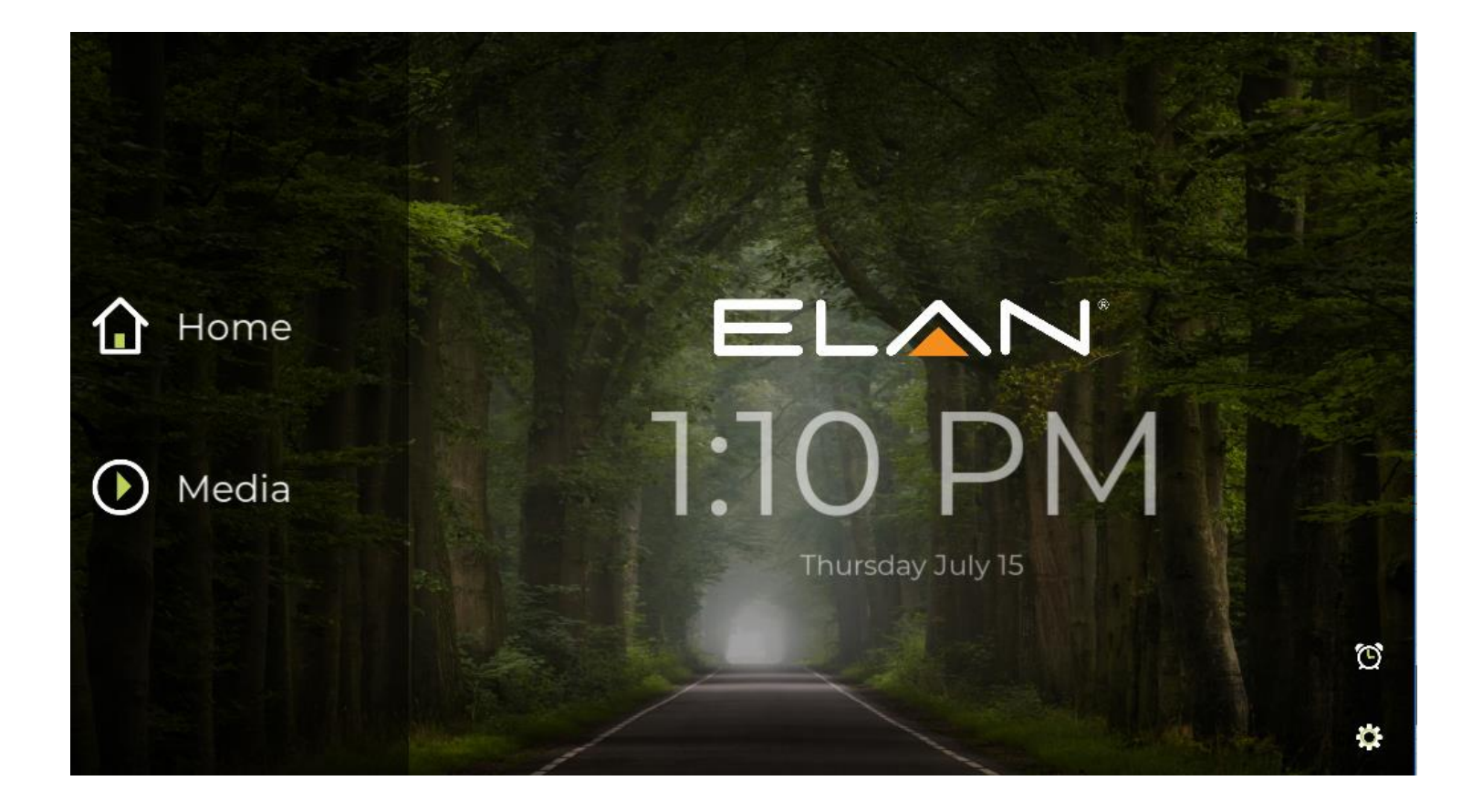

Welcome to the Wheatlands Clubhouse. To begin using the audio/video system in the clubhouse, go to the touchscreen on the wall, to the left of the TV, and press "Media".

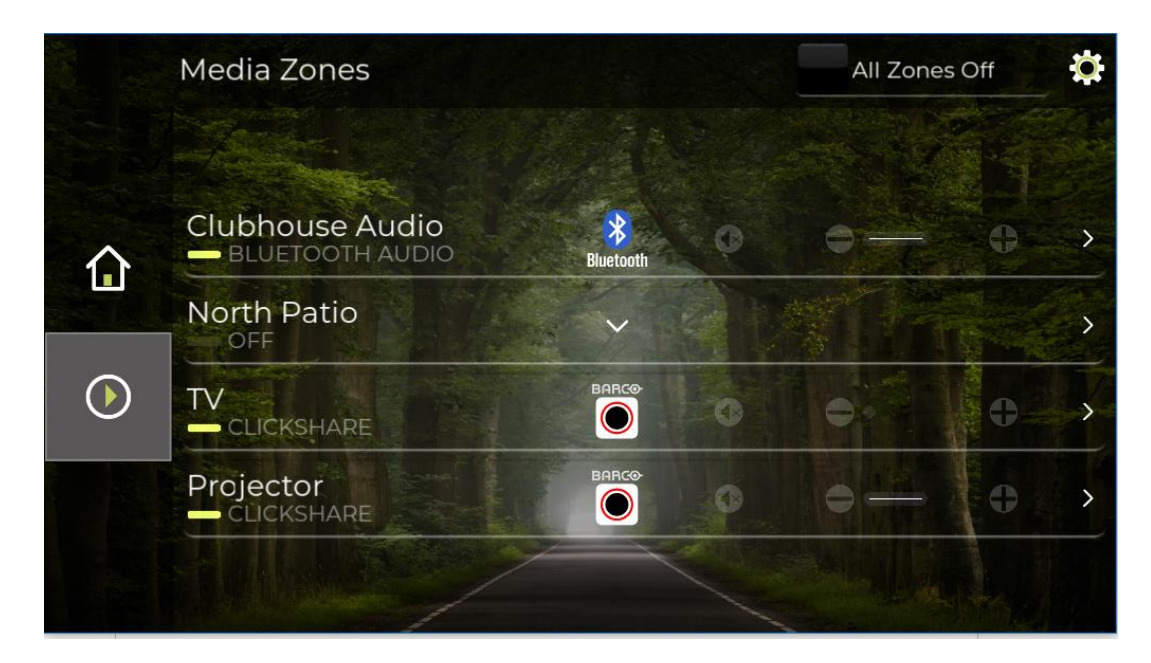

Select one of the options (described on the following pages) to begin operating the features you need.

## **Clubhouse Audio**

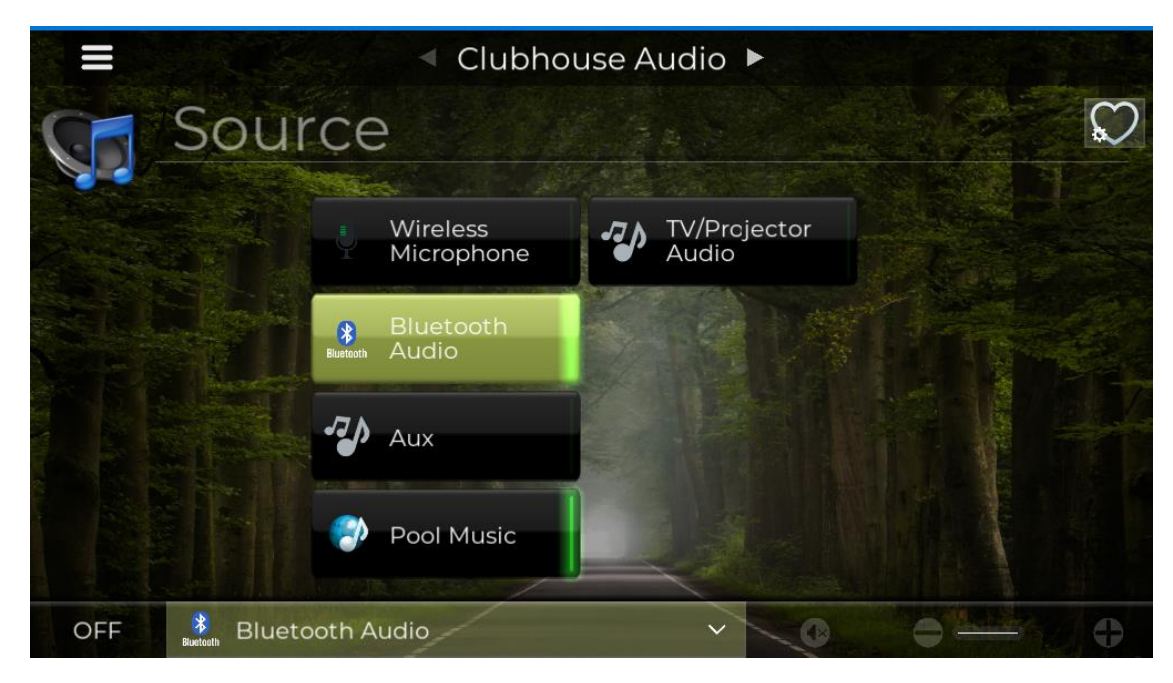

This option selects the audio system only, and will give you the choice to use:

- Wireless Microphone if you have arranged for this with your rental.
- Bluetooth Audio To use this, press the button on the Bluetooth device in the wall below the TV, and pair your phone or other device.
- Aux To use this, connect a cable from your phone to either the red/white RCA plugs, or headphone plug in the wall below the TV.
- Pool Music During pool hours, this will turn the music from the pool on in the clubhouse.
- TV/Projector Audio If you are trying to watch a video or presentation and cannot hear the sound, press this button.

You can turn the system off using the Off button at the bottom left, Mute and Volume are controlled at the bottom right.

### **North Patio**

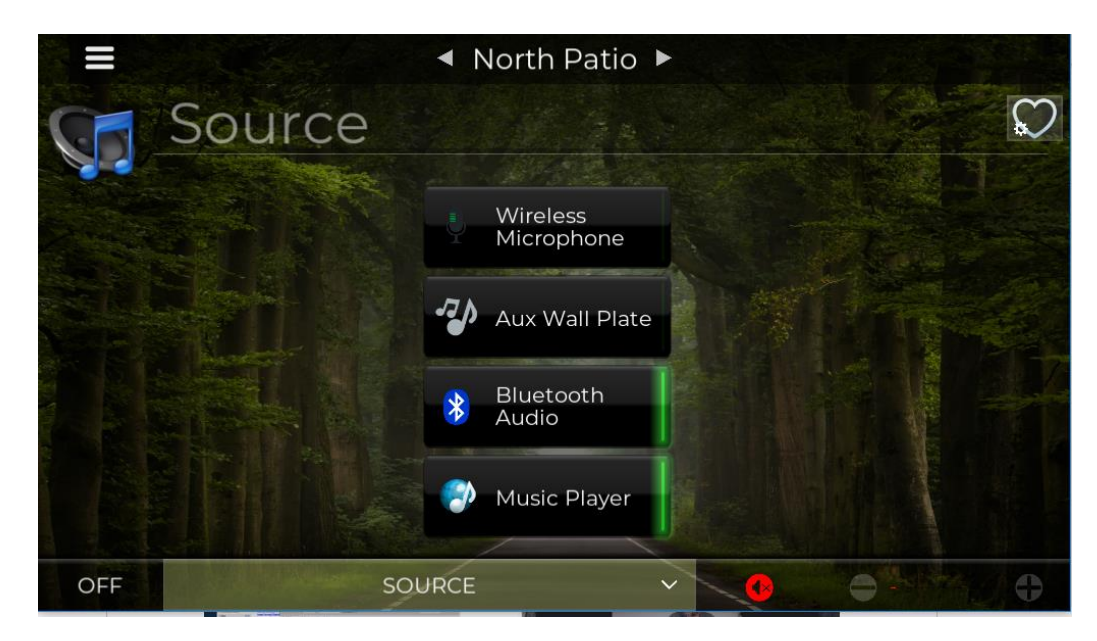

This option selects the audio system on the North patio outside of the clubhouse. This wi, and will give you the choice to use:

- Wireless Microphone if you have arranged for this with your rental.
- Bluetooth Audio To use this, press the button on the Bluetooth device in the wall below the TV, and pair your phone or other device.
- Aux To use this, connect a cable from your phone to either the red/white RCA plugs, or headphone plug in the wall below the TV.
- Pool Music During pool hours, this will turn the music from the pool on in the clubhouse.
- TV/Projector Audio If you are trying to watch a video or presentation and cannot hear the sound, press this button.

You can turn the system off using the Off button at the bottom left, Mute and Volume are controlled at the bottom right.

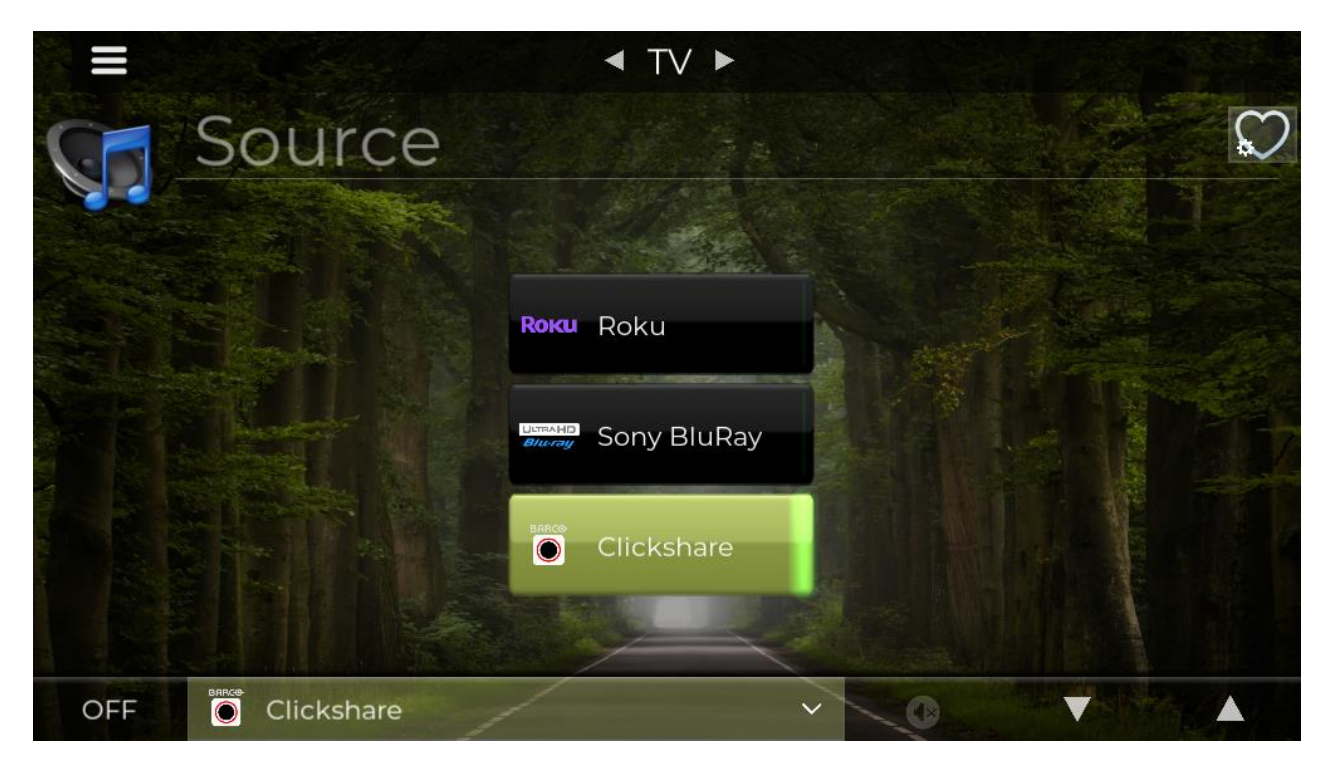

Select the display you would like to use, or you may use both at the same time. Selecting the source will also turn on the display.

- Roku Select Roku to use the provided Roku. You may log in to one of your streaming accounts, please do not forgot to log out.
- Sony BluRay There is a BluRay player for your use in the center door of the credenza under the TV, simply insert a disc and use the controls on the screen to play your video.
- Clickshare This is a wireless presentation system you can arrange to use when renting the clubhouse. This will provide wireless audio and video by using a USB dongle or the "Clickshare" mobile app.

Please see the next pages for the on screen controls for each of these sources.

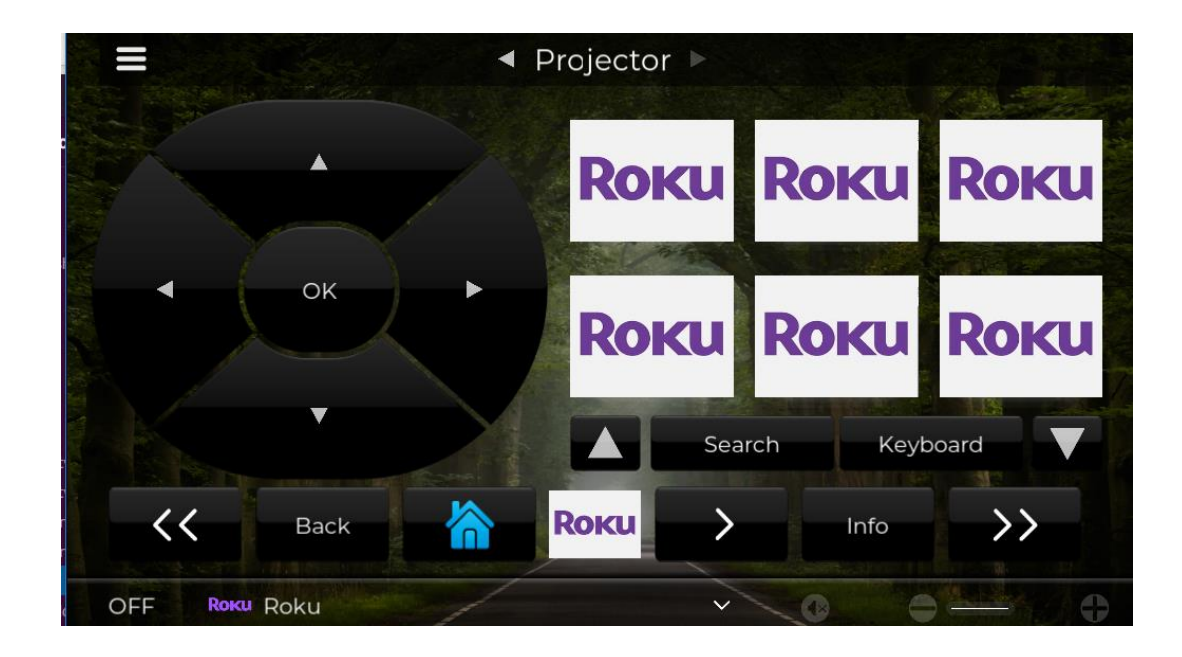

#### Roku

The home button will bring you back to the main Roku screen. All of the other buttons should operate as expected. If you are trying to sign into a streaming service, you may find it easier to use the "keyboard" button. Simply click on the field you wish to type in, then, instead of using the direction pad to select letters/number, press keyboard. This will allow you to type from a keyboard on the touch screen.

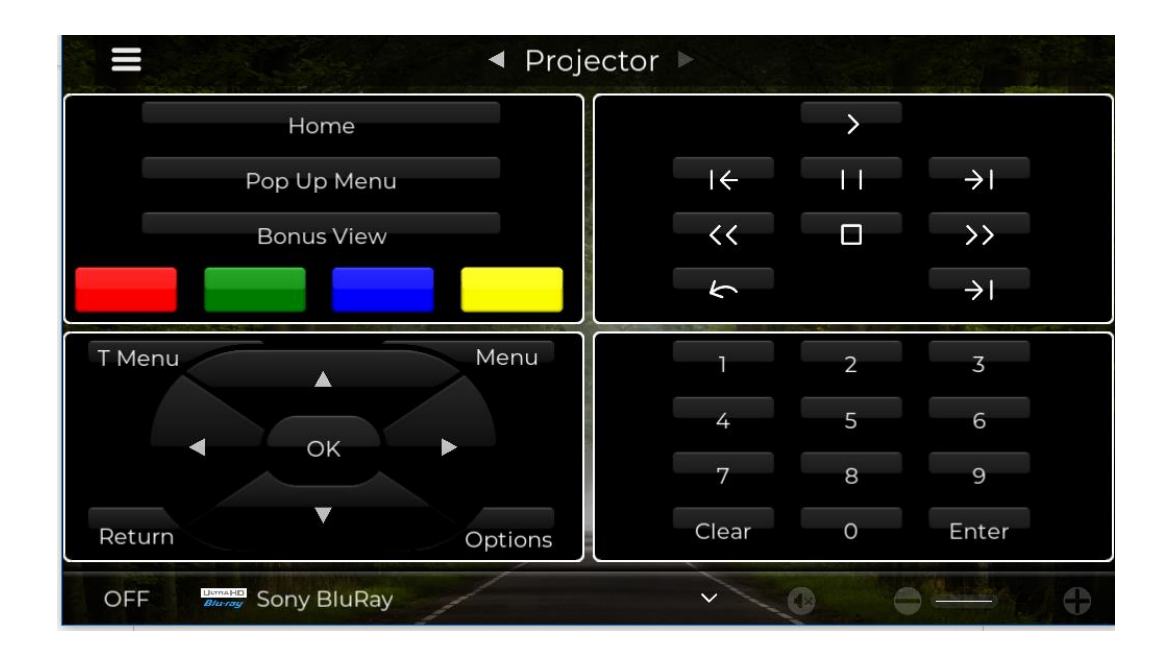

# BluRay

The BluRay buttons will all work as expected, just as if this was a handheld remote.

#### Clickshare

To use Clickshare, connect the USB button to your laptop.

#### **Connecting the USB Button**

# 3 easy steps

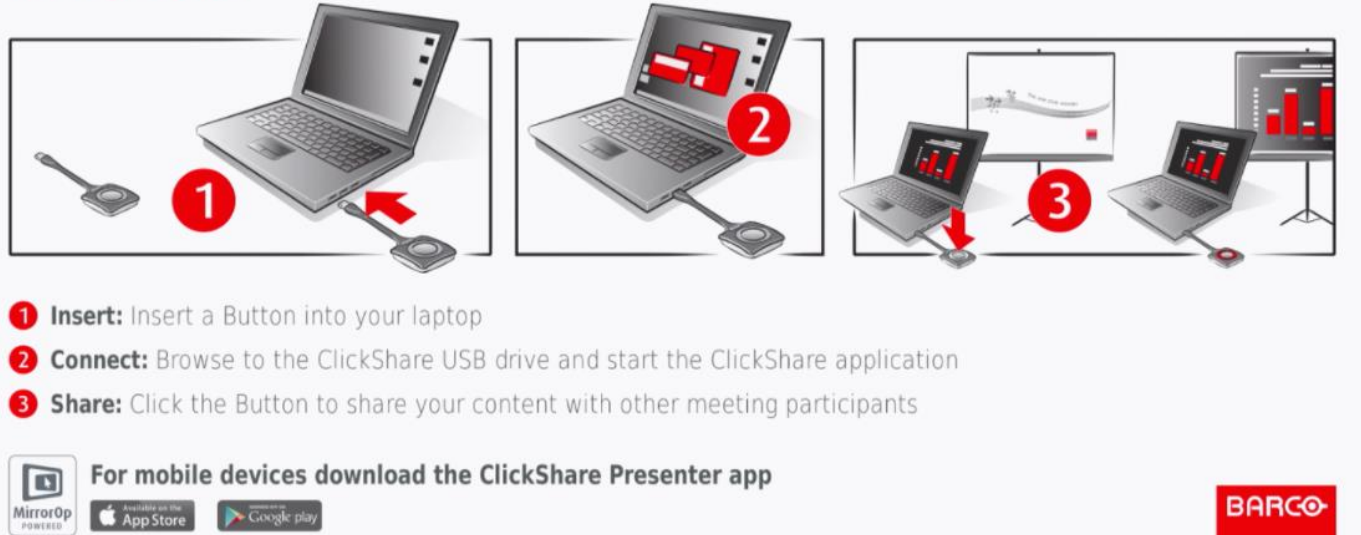